## Registrierung

- Das Registrierungsformular unter <u>https://tc-parkstetten.de/platzbuchung/</u> mit Ihrem Vornamen, Nachnamen und E-Mail-Adresse ausfüllen. Der Haken für die Datenschutzerklärung des Buchungssystems muss auch gesetzt werden. Damit stimmen Sie der Datenschutzerklärung des Buchungssystems zu.
- 2. Anschließend wird der Antrag von uns geprüft und Sie bekommen auf die angegebene E-Mail-Adresse ein Passwort zugesendet.
- 3. Melden Sie sich auf <u>https://tc-parkstetten.platzbuchung.com/</u> mit der im Formular angegebenen E-Mail-Adresse und dem per E-Mail zugesandten Passwort an. Sobald Sie eingeloggt sind, sehen Sie die Übersicht im Platzbuchungssystem.

## Anlegen einer Reservierung

- 1. Um eine Platzbuchung vorzunehmen, klicken Sie doppelt auf das entsprechende Kästchen in der Übersicht, je nachdem zu welcher Uhrzeit und an welchem Platz Sie spielen wollen.
- 2. Es öffnet sich ein Fenster. Dort können Sie zwischen Einzel und Doppel wählen, anschließend klicken Sie auf "Weiter".
- 3. Nun können Sie die Spieldauer auswählen, wählbar zwischen 60, 90 und 120 Minuten.
- 4. Es kann bei Bedarf nochmals der Platz geändert werden. Unter "Info" können Sie Ihre Mitspieler eintragen, dies ist jedoch nicht zwingend erforderlich.

## Löschen einer Platzreservierung

- 1. Klicken Sie auf Ihre eingetragene Reservierung.
- 2. Klicken Sie auf "Löschen".
- 3. Bestätigen Sie die Löschung mit "Ok".
- 4. Ihre Buchung wird wieder gelöscht. Andere Vereinsmitglieder können nun wieder den Zeitraum verwenden und ihre Reservierung eintragen.

## Buchungsregelungen für das Onlinesystem

- Buchungen dürfen nicht weiter als 14 Tage in die Zukunft reichen
- Kann jemand seine Reservierung nicht wahrnehmen kann, muss diese rechtzeitig ausgetragen werden
- Ein Platz darf nicht länger als 2 Stunden am Stück reserviert werden